# 在CUCDM中設定URL服務標籤時出現問題

## 目錄

<u>簡介</u> <u>必要條件</u> <u>需求</u> <u>採用元件</u> <u>問題:指定服務名稱的URL標籤時出現問題</u> <u>解決方案</u> 通過「電話」選單新增電話時啟用url標籤 <u>通過「訂戶」選單新增電話時啟用url標籤</u> <u>驗證</u>

## 簡介

本文檔介紹如何在Cisco Unified Communication Domain Manager(CUCDM)中新增服務URL標籤。

## 必要條件

#### 需求

思科建議您瞭解以下主題:

- •思科託管合作解決方案(HCS)
- Cisco Unified Communication Domain Manager(Cisco UCDM)

#### 採用元件

本文中的資訊係根據以下軟體和硬體版本:

• CUCDM 10.6.3 SU1a

本文中的資訊是根據特定實驗室環境內的裝置所建立。文中使用到的所有裝置皆從已清除(預設))的組態來啟動。如果您的網路正在作用,請確保您已瞭解任何指令可能造成的影響。

## 問題:指定服務名稱的URL標籤時出現問題

在分機移動配置檔案或電話中,服務選單不允許指定服務名稱的URL標籤。

| 🕒 P1 🗙 🝷 Select an Option 🦄 |                                |                                        |
|-----------------------------|--------------------------------|----------------------------------------|
| Phones [SEP123456789012]    |                                |                                        |
| Phone Lines Speed Dials S   | ervices Busy Lamp Fields Blf D | Pirected Call Parks Dual Mode Settings |
| Service                     | •                              |                                        |
|                             | Service Name*                  | Login/Logout                           |
|                             | Url Button Index               | 1                                      |
|                             |                                |                                        |

## 解決方案

#### 通過「電話」選單新增電話時啟用url標籤

以提供程式管理員身份登入並移動到角色管理>欄位顯示策略(FDP)下

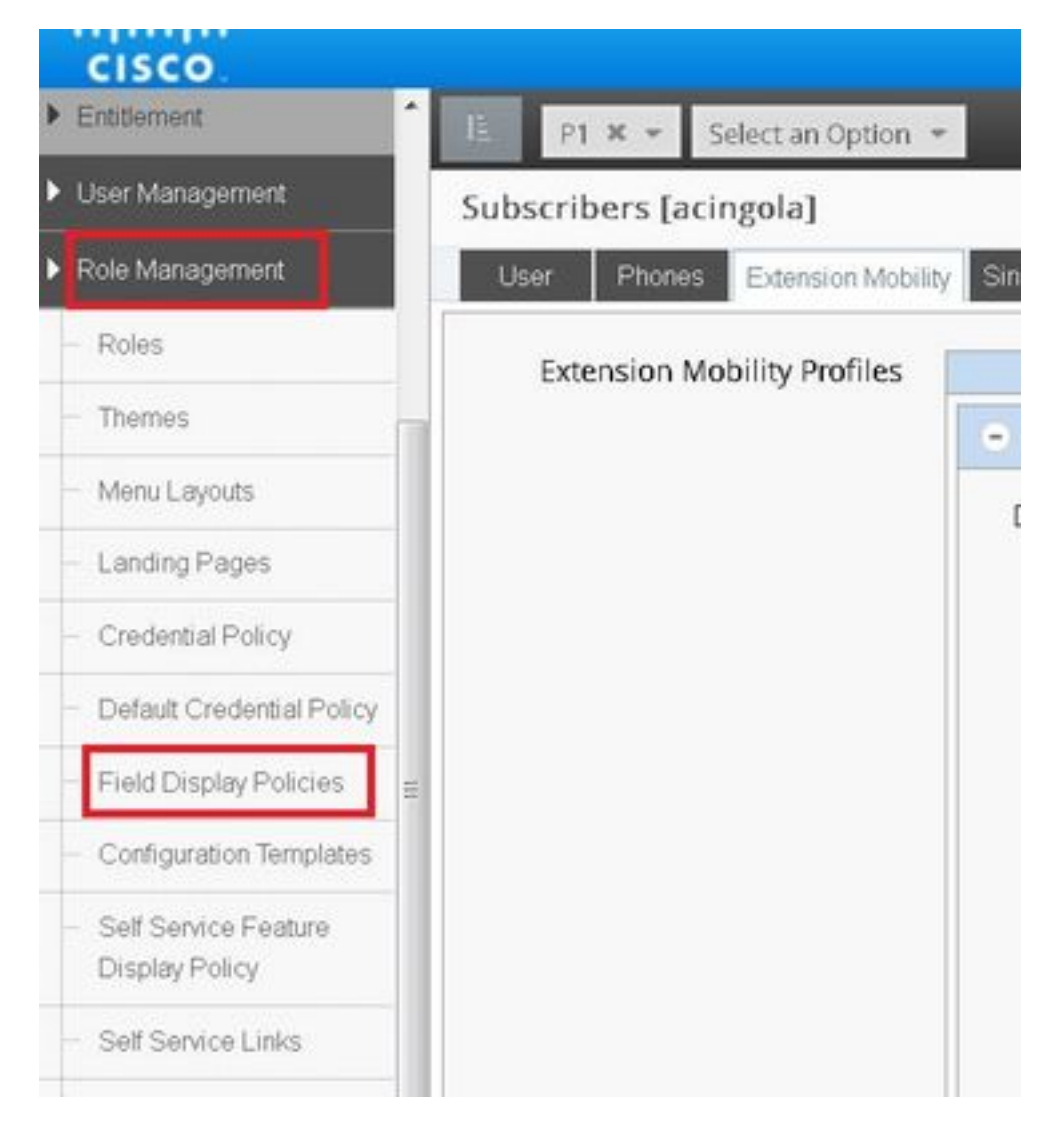

• 選擇SubscriberPhoneMenuitemProvider並在客戶層次結構下克隆FDP。這可以通過選擇 SubscriberPhoneMenuitemProvider並開啟該提供程式來實現。然後在右上角,可以克隆有問 題的FDP,如下圖所示:

| *    | <b>A</b> ? | 8 P<br>P1 | 1Admin<br>ProviderAc | dministre 🔻 | ^ |
|------|------------|-----------|----------------------|-------------|---|
|      |            | Q Sea     | rch                  |             |   |
| Save | Delete     | Help      | Back                 | Action 👻    |   |
|      |            | Clor      | ne<br>ort            |             |   |
|      |            |           |                      |             |   |
|      |            |           |                      |             |   |

| cisco.                                        |       |                                       |                                                  |                          | *      | A       | ?   | A P    | EAdmin<br>ProviderAd |
|-----------------------------------------------|-------|---------------------------------------|--------------------------------------------------|--------------------------|--------|---------|-----|--------|----------------------|
| Enbliement                                    | IL.   | P1 × • BRU × • Select an Option       | -                                                |                          |        | 1       |     | Q See  | ech                  |
| <ul> <li>User Management</li> </ul>           | Field | Display Policies                      |                                                  |                          |        | ,       | Add | Delete | Help                 |
| Role Management                               |       | Name                                  | • T Description                                  | Target Model Type        | Hiera  | archy   |     |        |                      |
| Roles                                         | 13    | AddSubscriberWizard_AdvPhone_FDP      | FDP for Advanced Phone settings in Subscriber Wi | device/cucm/Phone        | sys    |         |     |        |                      |
| Themes                                        | 13    | AddSubscriberWizard_AdvPhoneRel_FDP   | FDP for Advanced Phone settings in Subscriber Wi | relation/SubscriberPhone | sys    |         |     |        |                      |
|                                               | 12    | selfservice_device_cucm_phone         |                                                  | device/cucm/Phone        | sys    |         |     |        |                      |
| <ul> <li>Menu Layouts</li> </ul>              | 13    | selfservice_relation_subscriber_phone | Governs fields displayed to end user             | relation/SubscriberPhone | sys    |         |     |        |                      |
| <ul> <li>Landing Pages</li> </ul>             | 13    | SubscriberPhoneMenuItem               | FDP for Phone Relation.                          | relation/SubscriberPhone | sys    | Д       | ,   |        |                      |
| - Credential Policy                           | 12    | SubscriberPhoneMenuItemCustomer       | FDP for Phone Relation at Customer Level         | relation/SubscriberPhone | sys    | V       |     |        |                      |
|                                               |       | SubscriberPhoneMenuItemProvider       | FDP for Phone Relation at Provider level.        | relation/SubscriberPhone | sys    |         |     |        |                      |
| <ul> <li>Default Credential Policy</li> </ul> | 13    | SubscriberPhoneMenuItemProvider       | FDP for Phone Relation at Provider level.        | relation/SubscriberPhone | sys.he | cs.P1.8 | RU  |        |                      |
| <ul> <li>Field Display Policies</li> </ul>    | 10    | SubscriberPhoneMenuItemSite           | FDP for Phone Relation at Site Level             | relation/SubscriberPhone | sys    |         | _   |        |                      |
| - Configuration Templates                     |       |                                       |                                                  |                          |        |         |     |        |                      |
| - Self Service Feature                        |       |                                       |                                                  |                          |        |         |     |        |                      |

- •在客戶層次結構級別打開新的SubscriberPhoneMenuitemProvider。
- •移動到「服務欄位」部分下面。
- •選擇services.service.name屬性。
- 上移service.service.name屬性,如下圖所示。
- 按一下儲存。

| Available                                | Selected                               |
|------------------------------------------|----------------------------------------|
| Available                                | Selected                               |
| aarNeighborhoodName                      | services                               |
| addOnModules                             | services.service                       |
| addOnModules.addOnModule                 | services.service.name                  |
| addOnModules.addOnModule.index           | services.service.telecasterServiceName |
| addOnModules.addOnModule.loadInformation | services.service.urlButtonIndex        |
| addOnModules.addOnModule.model Se        | lect services.service.urlLabelAscii    |
| allowCtiControlFlag                      |                                        |
| allowiXApplicableMedia                   | nove                                   |
| AllowPresentationSharingUsingBfcp        |                                        |
| alwaysUsePrimeLine                       |                                        |
| alwaysUsePrimeLineForVoiceMessage        |                                        |
| authenticationMode                       |                                        |
| authenticationString                     |                                        |
| - <u> </u>                               |                                        |
| e III F                                  |                                        |

#### 將以上步驟應用到此FDP:

- SubscriberPhoneMenuitemCustomer
- SubscriberPhoneMenuitemSite

#### 通過「訂戶」選單新增電話時啟用url標籤

以提供程式管理員身份登入並移動到角色管理>欄位顯示策略(FDP)下

• 選擇SubscriberAdvancedDefault並在客戶層次結構下克隆FDP。 這可以通過選擇 SubscriberPhoneMenuitemProvider並開啟它來完成。然後,在右上角,您可以克隆有問題的 FDP。

在本示例中,系統級別的SubscriberAdvancedDefault FDP克隆到客戶級別的 SubscriberAdvancedDefault(sys.hcs.P1.BRU)

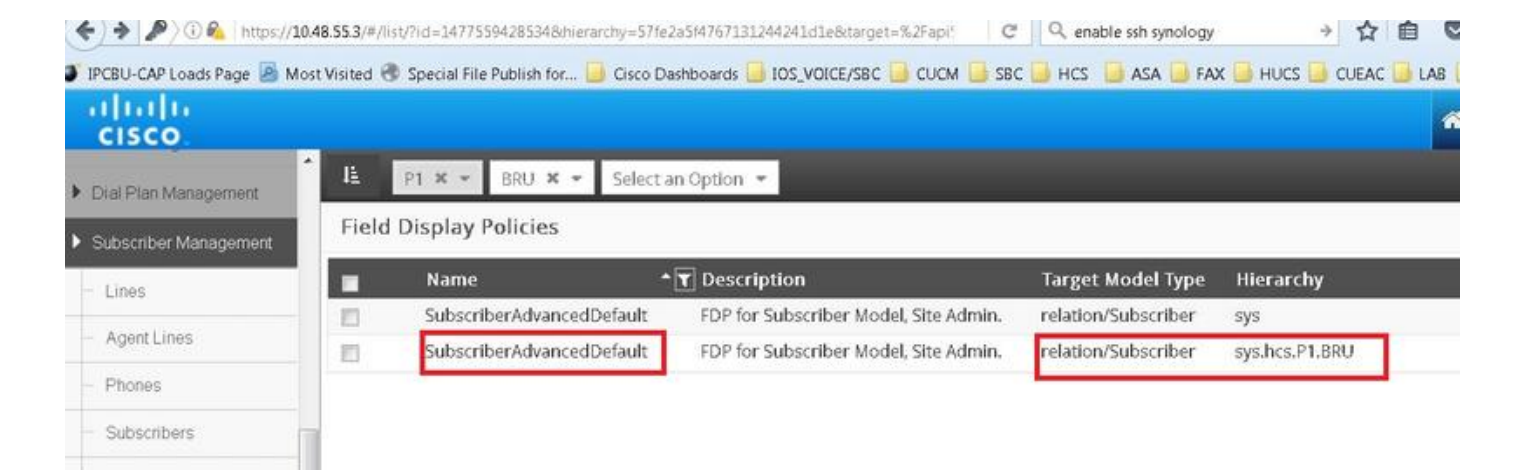

在客戶層次結構級別開啟新的FDP SubscriberAdvancedDefault。

- 移動到Extension Mobility部分下。
- 選擇DeviceProfile.services.service.name屬性。
- 上移service.service.name屬性,如下圖所示。

| • 按一下儲存。                                                                                                    |                                                                                                    |
|----------------------------------------------------------------------------------------------------|----------------------------------------------------------------------------------------------------|
|                                                                                                    |                                                                                                    |
| Title* Extension Mobility                                                                                                    |                                                                                                    |
| Display as Fieldset 📃                                                                                                    |                                                                                                    |
| Number of Columns                                                                                                    |                                                                                                    |
| Fields                                                                                                    |                                                                                                    |
| Available                                                                                                    | Selected                                                                                                    |
| <ul> <li>associatedGroups.userGroup.userRoles</li> <li>associatedGroups.userGroup.userRoles.userRoles.userRoles.userRoles.userRoles.userRoles.userRoles.userRoles.userRoles</li> <li>associatedPc</li> <li>authenticationType</li> <li>calendarPresence</li> <li>convertUserAccount</li> <li>ctiControlledDeviceProfiles</li> <li>ctiControlledDeviceProfiles.profileName</li> <li>CUCUser Address</li> </ul> | ove       DeviceProfile.blfDirectedCallParks.blfDirectedCa         DeviceProfile.blfDirectedCallParks.blfDirectedCa       Image: Comparison of the comparison of the compar |
| CUCUser.AddressAfterRecord                                                                                                    | DeviceProfile.services.service.name                                                                                                    |
| CUCUser.AddressMode                                                                                                    |                                                                                                    |

以提供商管理員身份登入CUCDM,導航至**Subscriber Management > Phone > Select the phone >** Services。

|  | Service | ٠ |            |         |               |  |
|--|---------|---|------------|---------|---------------|--|
|  |         | • | 📀 Login    | /Logout |               |  |
|  |         |   |            | Name*   | TestLoginLout |  |
|  |         |   | Service    | Name*   | Login/Logout  |  |
|  |         |   | Url Button | Index   | 1             |  |
|  |         |   |            |         |               |  |

### 登入CUCM >> Device >> Phone >> Phone Configuration >> Subscribe/Unsubscribe選單

| Subscribed Cisco IP Phone Services for SEP123456780912 - Mozilla Firefox            |                           |
|-------------------------------------------------------------------------------------|---------------------------|
| 🕕 🚯 🛙 https://10.48.50.68/ccmadmin/ipphoneServiceSubscribeEdit.do?device=7b977f69-l | b0d9-d799-e42e-fec15326b( |
| Subscribed Cisco IP Phone Services for SEP123456780912                              |                           |
| Next 💡 Help                                                                         |                           |
| _ Status                                                                            | ^                         |
| 🛈 Status: Ready                                                                     |                           |
| Service Information                                                                 |                           |
| Service Subscription: New                                                           |                           |
| Select a Service* Not Selected 🗸                                                    |                           |
| Service Description                                                                 |                           |
|                                                                                     |                           |
| Subscribed Services<br>TestLoginLogout                                              |                           |
| Next Close                                                                          |                           |
| LL Cottion Templete                                                                 |                           |